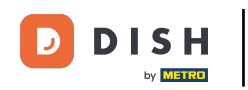

Welcome to your DISH dashboard. In this tutorial, we guide you through the onboarding flow of DISH Reservation.

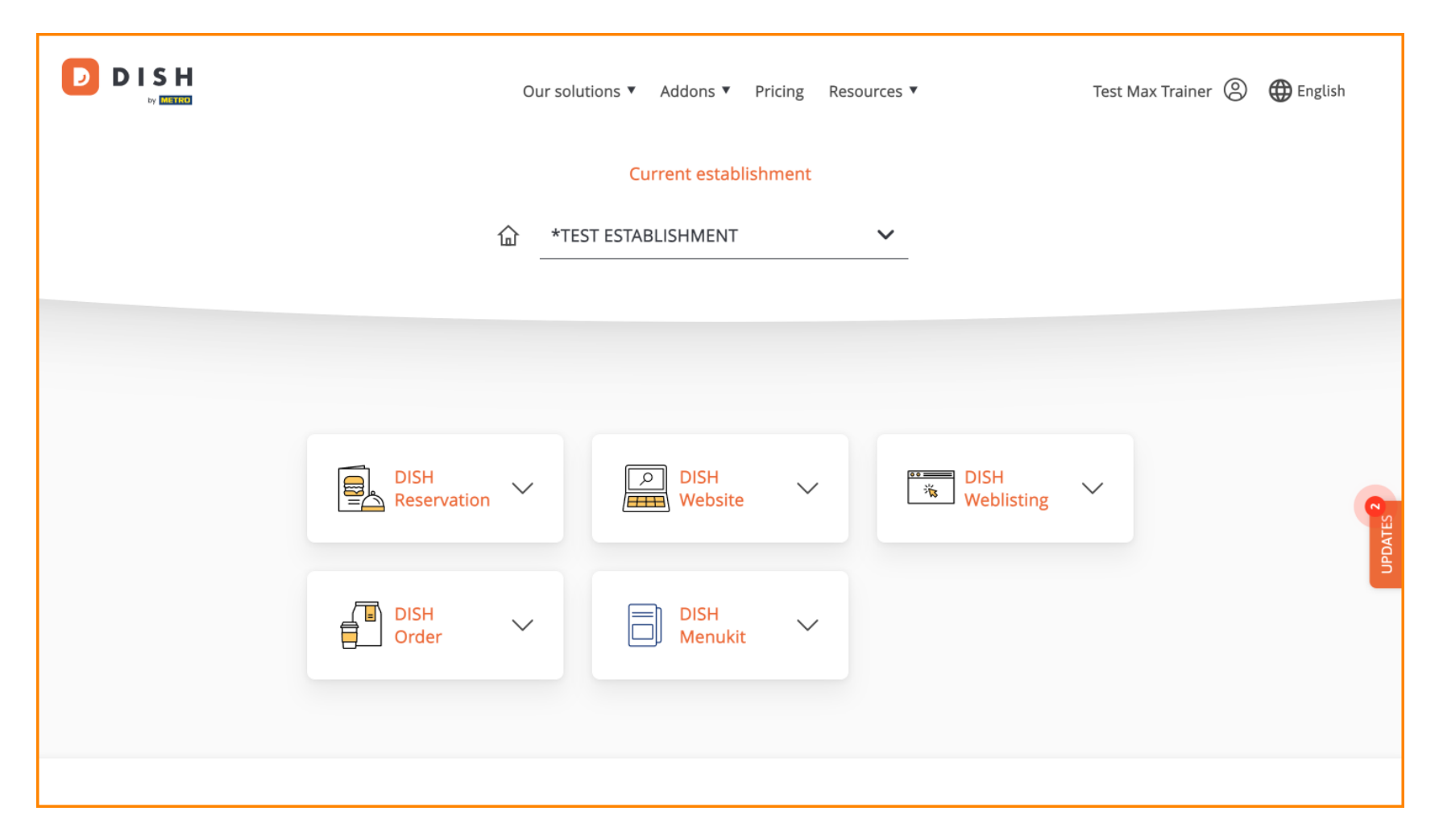

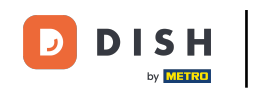

• Once you chose your DISH bundle, your tools will appear in your dashboard. Click on DISH Reservation to open the options.

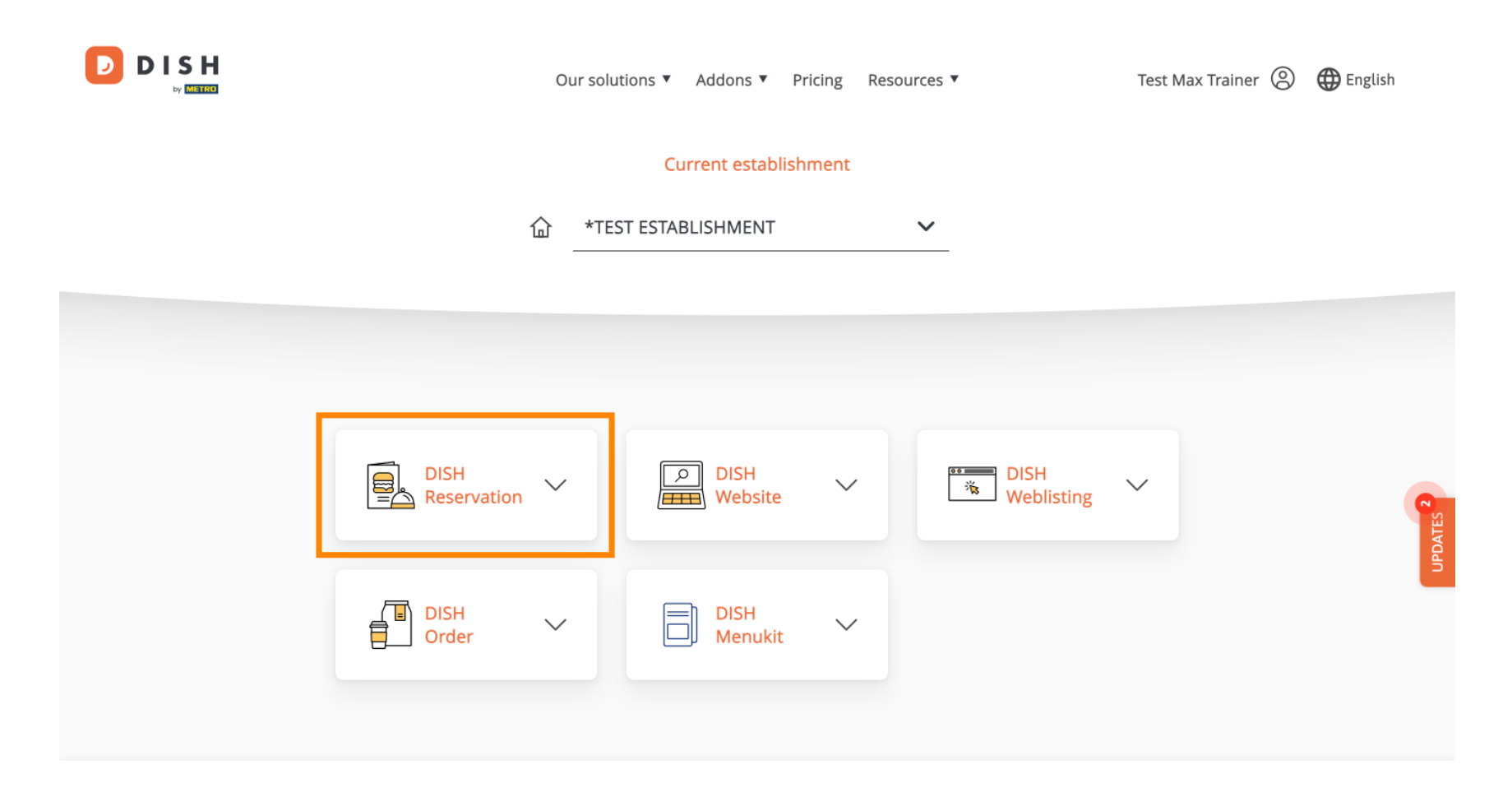

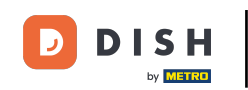

1 Then select Open Tool, to start setting up DISH Reservation.

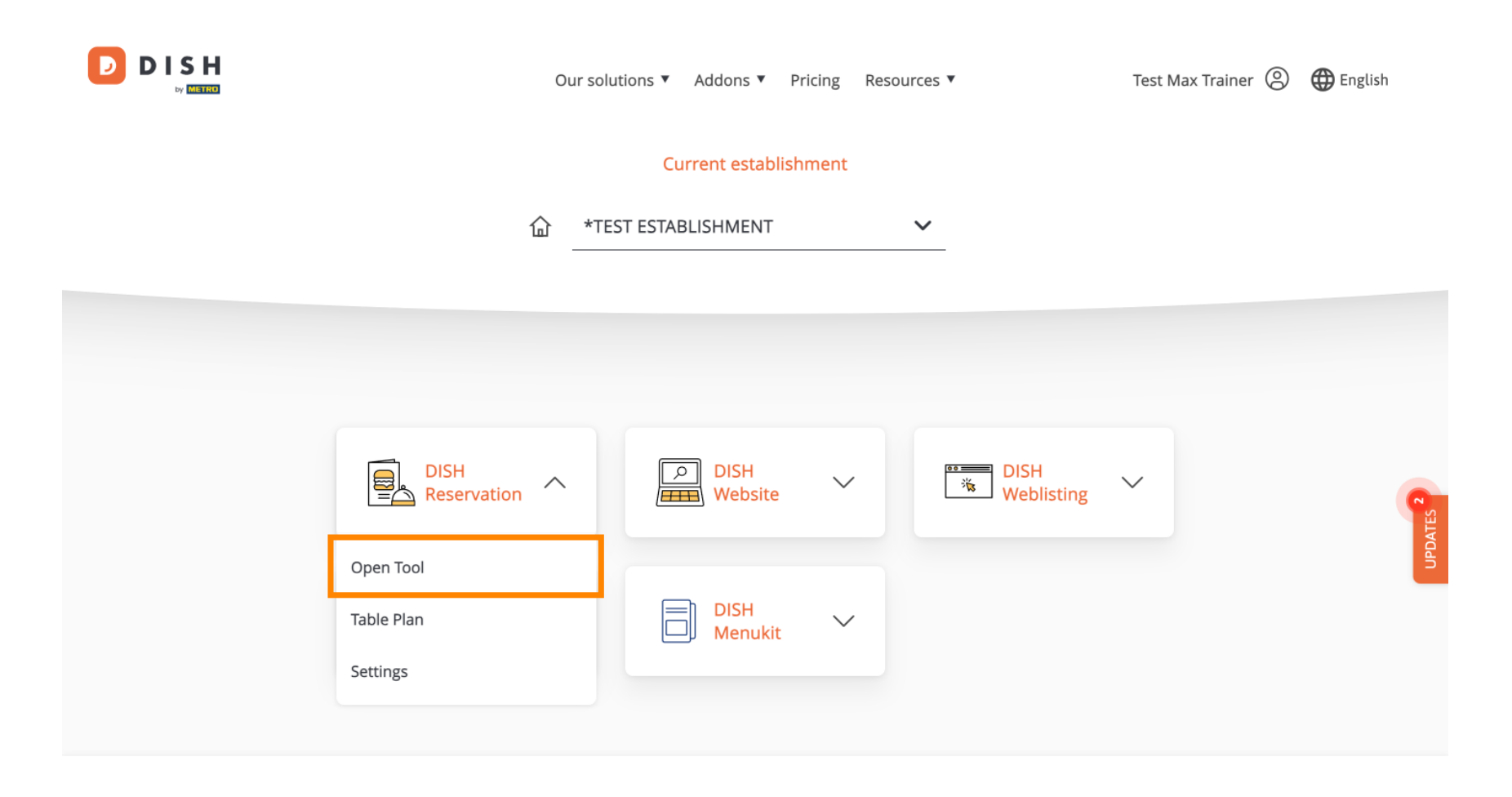

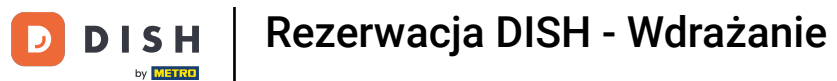

## Since you freshly bought the tools, they all need to be set up.

| DISH RESERVATION                                                                                             |                                  | 🜲 🍨 *Test Establishment - D                                     | Düsseldorf 🛛 📲 🗸 🕞            |
|----------------------------------------------------------------------------------------------------|----------------------------------|-----------------------------------------------------------------|-------------------------------|
|                                                                                                    | Reservation Capacity<br>Hours    | Group size Contact                                              | Integration                   |
|                                                                                                    | Day(s)<br>Select days            | Time           •         : 00         am         -         : 00 | <b>x</b><br>am <b>+ =</b>     |
|                                                                                                    | Would you like to add more days? |                                                                 | Add                           |
| First things first! Tell us when you would like to accept reservations.                                      |                                  |                                                                 | Continue                      |
| Reservation hours can be the same as your opening hours, but they can also start later and / or end earlier. |                                  |                                                                 |                               |
|                                                                                                    |                                  |                                                                 |                               |
| Designed by DISH Digital Solutions GmbH. All rights reserved.                                                |                                  | FAQ   Terms of use   Imprint                                    | Data privacy Privacy Settings |

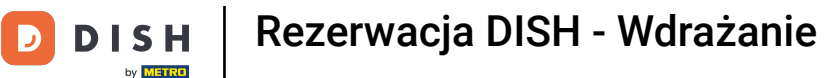

• First, you need to enter your reservation hours. Use the corresponding fields to select the daysientering time for your reservation hours.

| DISH RESERVATION                                                                                             |                                  | 🐥 🍨 *Test Establishment -    | Düsseldorf 🛛 齢 🗸 🤅          |    |
|----------------------------------------------------------------------------------------------------|----------------------------------|------------------------------|-----------------------------|----|
| S H RESERVATION                                                                                              | Reservation Capacity<br>Hours    | Group size Contact           | Integration                 |    |
|                                                                                                    | Day(s)<br>Select days            | Time                         | > am + 1                    |    |
|                                                                                                    | Would you like to add more days? |                              | Add                         |    |
| First things first! Tell us when you would like to accept reservations.                                      |                                  |                              | Continue                    |    |
| Reservation hours can be the same as your opening hours, but they can also start later and / or end earlier. |                                  |                              |                             |    |
|                                                                                                    |                                  |                              |                             |    |
| Designed by DISH Digital Solutions GmbH. All rights reserved.                                                |                                  | FAQ   Terms of use   Imprint | Data privacy Privacy Settin | gs |

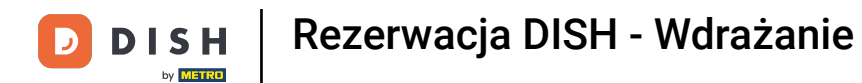

## By clicking on Add, you can add additional reservation hours.

| DISH RESERVATION                                                                                             |                                     | ♣° *Test Establishment - Düsseldorf   최본 ✔ 🕞                     |
|----------------------------------------------------------------------------------------------------|-------------------------------------|------------------------------------------------------------------|
|                                                                                                    | Reservation Capacity Grou<br>Hours  | 3)(4)(5)<br>p size Contact Integration                           |
|                                                                                                    | Day(s)<br>Mon, Tue, Wed, Thu, Fri 🔹 | Time     ×       12:00     am       8:00     pm       +     iii) |
|                                                                                                    | Would you like to add more days?    | Add                                                              |
| First things first! Tell us when you would like to accept reservations.                                      |                                     | Continue                                                         |
| Reservation hours can be the same as your opening hours, but they can also start later and / or end earlier. |                                     |                                                                  |
|                                                                                                    |                                     |                                                                  |
| Designed by DISH Digital Solutions GmbH. All rights reserved.                                                |                                     | FAQ   Terms of use   Imprint   Data privacy   Privacy Settings   |

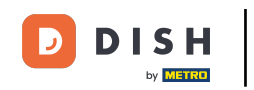

## • Once you entered your reservation hours, click on Continue.

| DISH RESERVATION                                                                                                   |                                    | 🌲 *Test Establishment - Düsseldorf 📔 최본 🗸 🕞                       |
|----------------------------------------------------------------------------------------------------|------------------------------------|-------------------------------------------------------------------|
|                                                                                                    | Reservation Capacity Grou<br>Hours | 3)                                                                |
|                                                                                                    | Day(s)<br>Mon, Tue, Wed, Thu, Fri  | Time     X       12 : 00     am       8 : 00     pm       +     m |
|                                                                                                    | Day(s)<br>Sat, Sun                 | Time     ×       4 : 00     pm       11 : 00     pm       +     m |
| First things first! Tell us when you would like to                                                                 | Would you like to add more days?   | Add                                                               |
| accept reservations.                                                                                               |                                    |                                                                   |
| Reservation hours can be the same as your<br>opening hours, but they can also start later and /<br>or end earlier. |                                    | Continue                                                          |
| Designed by DISH Digital Solutions GmbH. All rights reserved.                                                      |                                    | FAQ   Terms of use   Imprint   Data privacy   Privacy Settings    |

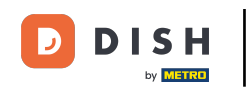

• Now decide whether you would like to use a seat or table based reservation system, by selecting the corresponding option.

| DISH RESERVATION                                                                                                    |                                                                  | 🌲 *Test Establishment - Düsseldorf 🛛 🎽 🗸 🕞                     |
|----------------------------------------------------------------------------------------------------|------------------------------------------------------------------|----------------------------------------------------------------|
|                                                                                                    | 1<br>Reservation Capacity<br>Hours                               | Group size Contact Integration                                 |
|                                                                                                    | Please select whether you would like to use s<br>Seats<br>Tables | eat or table reservations.                                     |
|                                                                                                    | How many seats are available for reservation                     | n in your establishment?                                       |
| You have the option to choose between seat-                                                                                                    | Please note that a minimum of 4 seats must                       | be made available.                                             |
| based and tabled-based setup.                                                                                                    | 4                                                                |                                                                |
| If you choose to use seats-based setup,<br>reservations will be managed according to the<br>total number of seats available.                                                                                                    |                                                                  | Continue                                                       |
| If you choose table-based setup, all reservations<br>will be assigned one or more tables<br>automatically. You will have the possibility to<br>modify the automatically assigned tables. Only<br>you can see the assigned tables. Your guests are<br>not shown tables during the reservation process. |                                                                  |                                                                |
| Designed by DISH Digital Solutions GmbH. All rights reserved.                                                                                                    |                                                                  | FAQ   Terms of use   Imprint   Data privacy   Privacy Settings |

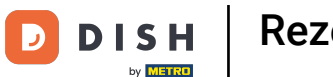

If you selected a seat based reservation system, set the amount of available seats by entering the number in the corresponding field.

| DISH RESERVATION                                                                                                    |                            |                       | <b>*</b> °        | *Test Establishment      | - Düsseldorf            | ~ 🕞           |
|----------------------------------------------------------------------------------------------------|----------------------------|-----------------------|-------------------|--------------------------|-------------------------|---------------|
|                                                                                                    |                            |                       |                   |                          |                         |               |
|                                                                                                    | 1                          | 2                     |                   |                          | 5                       |               |
|                                                                                                    | Reservation<br>Hours       | Capacity              | Group size        | Contact                  | Integration             |               |
|                                                                                                    |                            |                       |                   |                          |                         |               |
|                                                                                                    | Please select wheth        | er you would like to  | use seat or table | e reservations.          |                         |               |
|                                                                                                    | Seats                      |                       |                   |                          |                         |               |
|                                                                                                    | <ul> <li>Tables</li> </ul> |                       |                   |                          |                         |               |
|                                                                                                    |                            |                       |                   |                          |                         |               |
|                                                                                                    | How many seats are         | e available for reser | vation in your e  | stablishment?            |                         |               |
| You have the option to choose between post                                                                                                    | Please note that a m       | inimum of 4 seats r   | must be made a    | vailable.                |                         |               |
| based and tabled-based setup.                                                                                                    | 4                          |                       |                   |                          |                         |               |
| If you choose to use seats-based setup,<br>reservations will be managed according to the<br>total number of seats available.                                                                                                    |                            |                       |                   |                          | Continue                |               |
| If you choose table-based setup, all reservations<br>will be assigned one or more tables<br>automatically. You will have the possibility to<br>modify the automatically assigned tables. Only<br>you can see the assigned tables. Your guests are |                            |                       |                   |                          |                         |               |
| Designed by DISH Digital Solutions GmbH. All rights reserved.                                                                                                    |                            |                       | FA                | 10 Terms of use I Imprir | nt   Data privacy   Pri | vacy Settings |
| Designed by DISH Digital Solutions GmbH. All rights reserved.                                                                                                    |                            |                       | FA                | Q Terms of use Imprir    | nt 📔 Data privacy 📔 Pri | vacy Settings |

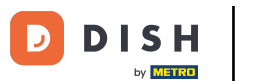

If you chose a table based reservation system, you need to define the areas of your establishment. To do so, enter the name of the area into the perspective text field.

| DISH RESERVATION                                                                                                    | 🌲 *Test Establishment - Düsseldorf 🛛 📲 🗸 🕞                                                                                 |
|----------------------------------------------------------------------------------------------------|----------------------------------------------------------------------------------------------------|
|                                                                                                    | 1                                                                                                    |
|                                                                                                    | <ul> <li>Please select whether you would like to use seat or table reservations.</li> <li>Seats</li> <li>Tables</li> </ul> |
|                                                                                                    |                                                                                                    |
|                                                                                                    | Step 1: Define area(s)                                                                                                    |
| You have the option to choose between seat-<br>based and tabled-based setup.                                                                                                    | assigning tables to it. e.g.: Indoor, Outdoor, Bar, Lounge, etc.                                                           |
| If you choose to use seats-based setup,                                                                                                    | Area Name Active                                                                                                    |
| total number of seats available.                                                                                                    | Area Name 💼                                                                                                    |
| If you choose table-based setup, all reservations<br>will be assigned one or more tables<br>automatically. You will have the possibility to<br>modify the automatically assigned tables. Only<br>you can see the assigned tables. Your guests are<br>not shown tables during the reservation process. | Would you like to add more areas?                                                                                          |
|                                                                                                    | Step 2: Define Table(s) - Total Seats: 0                                                                                   |
|                                                                                                    | Table Name     Seats     Area Name <ul> <li></li></ul>                                                                     |

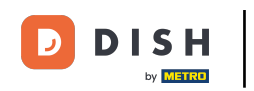

# • To add additional areas, simply click on Add.

| DISH RESERVATION                                                                                                    | ♣ <sup>●</sup> *Test Establishment - Düsseldorf   쇠날 ∨ ↔                                                                                                    |
|----------------------------------------------------------------------------------------------------|----------------------------------------------------------------------------------------------------|
|                                                                                                    | 1<br>Reservation Capacity Group size Contact Integration                                                                                                    |
|                                                                                                    | Please select whether you would like to use seat or table reservations. O Seats O Tables                                                                            |
|                                                                                                    | Step 1: Define area(s)                                                                                                    |
| You have the option to choose between seat-<br>based and tabled-based setup.                                                                                                    | If your establishment has multiple areas or rooms, you may want to define an area before you start assigning tables to it. e.g.: Indoor, Outdoor, Bar, Lounge, etc. |
| If you choose to use seats-based setup, reservations will be managed according to the                                                                                                    | Area Name Active                                                                                                    |
| total number of seats available.<br>If you choose table-based setup, all reservations                                                                                                    | Restaurant                                                                                                    |
| will be assigned one or more tables<br>automatically. You will have the possibility to<br>modify the automatically assigned tables. Only<br>you can see the assigned tables. Your guests are<br>not shown tables during the reservation process | Would you like to add more areas?                                                                                                    |
|                                                                                                    | Step 2: Define Table(s) - Total Seats: 0                                                                                                    |
|                                                                                                    | Table Name Seats Area Name 🔺 🔍 面                                                                                                    |

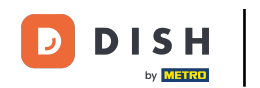

Then scroll downistart defining your tables. Enter the name, number of seatsiassign an area to each of your tables. Use the corresponding fields to do so.

| DISH RESERVATION                                                                                                    | 🌲 *Test Establishment - Düsseldorf 🛛 📲 🗸 🕞                                                                                                    |
|----------------------------------------------------------------------------------------------------|----------------------------------------------------------------------------------------------------|
|                                                                                                    | <ul> <li>Seats</li> <li>Tables</li> </ul>                                                                                                    |
|                                                                                                    | Step 1: Define area(s)         If your establishment has multiple areas or rooms, you may want to define an area before you start assigning tables to it. e.g.: Indoor, Outdoor, Bar, Lounge, etc.         Area Name       Active         Restaurant       Image: Comparison of the start of the start |
| You have the option to choose between seat-<br>based and tabled-based setup.                                                                                                    | Step 2: Define Table(s) - Total Seats: 0                                                                                                    |
| If you choose to use seats-based setup,<br>reservations will be managed according to the<br>total number of seats available.<br>If you choose table-based setup, all reservations<br>will be assigned one or more tables | Would you like to add more tables?                                                                                                    |
| automatically. You will have the possibility to<br>modify the automatically assigned tables. Only<br>you can see the assigned tables. Your guests are<br>not shown tables during the reservation process.                | Continue                                                                                                    |
| Designed by DISH Digital Solutions GmbH. All rights reserved.                                                                                                    | FAQ   Terms of use   Imprint   Data privacy   Privacy Settings                                                                                                    |

Rezerwacja DISH - Wdrażanie

# • To add more tables, click on Add.

DISH

by METRO

D

| <b>DISH</b> RESERVATION                                                                                                    | 🜲 *Test Establishment - Düsseldorf 🏻 🎽 🗸 🚱                                                                                                    |
|----------------------------------------------------------------------------------------------------|----------------------------------------------------------------------------------------------------|
|                                                                                                    | <ul> <li>Seats</li> <li>Tables</li> </ul>                                                                                                    |
|                                                                                                    | Step 1: Define area(s)         If your establishment has multiple areas or rooms, you may want to define an area before you start assigning tables to it. e.g.: Indoor, Outdoor, Bar, Lounge, etc.         Area Name       Active         Restaurant       Image: Comparison of the start of the start |
|                                                                                                    | Would you like to add more areas?                                                                                                    |
| You have the option to choose between seat-<br>based and tabled-based setup.<br>If you choose to use seats-based setup,<br>reservations will be managed according to the<br>total number of seats available.<br>If you choose table-based setup, all reservations<br>will be assigned one or more tables<br>automatically. You will be possibility to | Step 2: Define Table(s) - Total Seats: 2       TI     2       Restaurant                                                                                                    |
|                                                                                                    | Would you like to add more tables?                                                                                                    |
| modify the automatically assigned tables. Only<br>you can see the assigned tables. Your guests are<br>not shown tables during the reservation process.                                                                                                    | Continue                                                                                                    |
| Designed by DISH Digital Solutions GmbH. All rights reserved.                                                                                                    | FAQ   Terms of use   Imprint   Data privacy   Privacy Settings                                                                                                    |

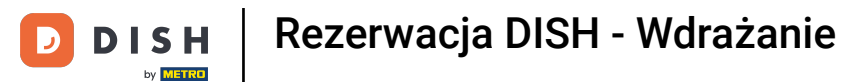

## Once you finished entering the capacity of your establishment, click on Continue.

| DISH RESERVATION                                                                                                    |                                                                                                |                                   |                                                                | <b>≜</b> •         | *Test Establishmen          | t - Düsseldorf      | <u> </u>       | •       |
|----------------------------------------------------------------------------------------------------|------------------------------------------------------------------------------------------------|-----------------------------------|----------------------------------------------------------------|--------------------|-----------------------------|---------------------|----------------|---------|
|                                                                                                    |                                                                                                |                                   |                                                                |                    |                             |                     |                |         |
|                                                                                                    | Step 1: Define area(s)<br>If your establishment ha<br>assigning tables to it. e.g<br>Area Name | s multiple<br>g.: Indoor, C<br>Ac | areas or rooms, <u>v</u><br>outdoor, Bar, Lou<br>: <b>tive</b> | you ma<br>Inge, et | ay want to define ar<br>tc. | n area before ya    | ou start       |         |
|                                                                                                    | Restaurant<br>                                                                                 | ore areas?                        |                                                                |                    |                             |                     | Add            |         |
|                                                                                                    | Step 2: Define Table(s) -                                                                      | Total Seat                        | s: 14                                                          |                    |                             |                     |                |         |
|                                                                                                    | П                                                                                              | 2                                 | Restaurant                                                     | •                  | <b>(</b>                    |                     |                |         |
| You have the option to choose between seat-<br>based and tabled-based setup                                                                                                    | T2                                                                                             | 4                                 | Restaurant                                                     | •                  |                             |                     |                |         |
| If you choose to use seats-based setup,                                                                                                    | ТЗ                                                                                             | 8                                 | Restaurant                                                     | •                  | <b>(</b>                    |                     |                |         |
| reservations will be managed according to the<br>total number of seats available.<br>If you choose table-based setup, all reservations                                                                                                    | Would you like to add m                                                                        | ore tables?                       | 2                                                              |                    |                             | $\subset$           | Add            |         |
| will be assigned one or more tables<br>automatically. You will have the possibility to<br>modify the automatically assigned tables. Only<br>you can see the assigned tables. Your guests are<br>not shown tables during the reservation process. |                                                                                                |                                   |                                                                |                    |                             | Con                 | tinue          |         |
| Designed by DISH Digital Solutions GmbH. All rights reserved.                                                                                                    |                                                                                                |                                   |                                                                | FAQ                | Terms of use Imp            | orint   Data privad | cy   Privacy S | ettings |

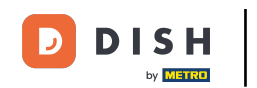

• Now enter the maximum group size for reservations you want to receive through the reservation widget in the corresponding field.

| DISH RESERVATION                                              | 🌲 • *Test Establishment - Düsseldorf 🛛 📲 🗸 🕞                                                                                                    |
|---------------------------------------------------------------|----------------------------------------------------------------------------------------------------|
| <image/>                                                      | 1)<br>Reservation Capacity Group size Contact Integration<br>Hours                                                                                   |
|                                                               | What is the maximum group size for reservations via the reservation widget? Please enter a value equal to or greater than 4.  12                     |
|                                                               | Up to what group size would you like reservations to be automatically confirmed?<br>If you wish to manually confirm all reservations, set this to 0. |
|                                                               | Continue                                                                                                    |
| Designed by DISH Digital Solutions GmbH. All rights reserved. | FAQ   Terms of use   Imprint   Data privacy Settings                                                                                                 |

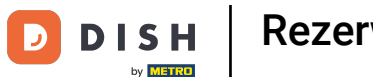

• And then enter the group size for reservations that should be confirmed automatically. Use the corresponding field to enter the group size.

| DISH RESERVATION                                              | 🌲 • *Test Establishment - Düsseldorf 🛛 📲 🗸 🕞                                                                                                    |  |  |  |  |  |  |  |
|---------------------------------------------------------------|----------------------------------------------------------------------------------------------------|--|--|--|--|--|--|--|
| <image/>                                                      | 1)                                                                                                    |  |  |  |  |  |  |  |
|                                                               | What is the maximum group size for reservations via the reservation widget?<br>Please enter a value equal to or greater than 4.                      |  |  |  |  |  |  |  |
|                                                               | Up to what group size would you like reservations to be automatically confirmed?<br>If you wish to manually confirm all reservations, set this to 0. |  |  |  |  |  |  |  |
|                                                               | Continue                                                                                                    |  |  |  |  |  |  |  |
| Designed by DISH Digital Solutions CmbH. All rights reserved. | FAQ   Terms of use   Imprint   Data privacy   Privacy Settings                                                                                       |  |  |  |  |  |  |  |

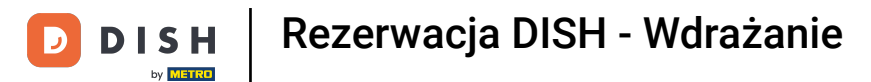

Once you finished setting up the relevant group sizes, click on Continue to proceed.

| <b>DISH</b> RESERVATION                                       | 🌲 *Test Establishment - Düsseldorf 🛛 📲 🗸 🕞                                                                                                    |
|---------------------------------------------------------------|----------------------------------------------------------------------------------------------------|
| <image/> <text></text>                                        | 1)                                                                                                    |
|                                                               | What is the maximum group size for reservations via the reservation widget?<br>Please enter a value equal to or greater than 4.                      |
|                                                               | Up to what group size would you like reservations to be automatically confirmed?<br>If you wish to manually confirm all reservations, set this to 0. |
|                                                               | Continue                                                                                                    |
| Designed by DISH Digital Solutions GmbH. All rights reserved. | FAQ   Terms of use   Imprint   Data privacy   Privacy Settings                                                                                       |

Rezerwacja DISH - Wdrażanie

i

D

DISH

by METRO

In this step, you are going to enter the contact details your guests will see in their reservation confirmation.

| DISH RESERVATION                                                                                                    |                                                                     |                                                 | <b>¢</b> °                                     | *Test Establishment   | - Düsseldorf   취통 🗸          |           |
|----------------------------------------------------------------------------------------------------|---------------------------------------------------------------------|-------------------------------------------------|------------------------------------------------|-----------------------|------------------------------|-----------|
|                                                                                                    | 1<br>Reservation<br>Hours                                           | Capacity                                        | Group size                                     | Contact               | Integration                  | ]         |
|                                                                                                    | <b>Tell us how your gu</b><br><i>This information is s</i><br>Email | ests can contact y<br>shared with your g        | <b>you.</b><br>guests in the reserv<br>ss here | ation confirmation en | nail / SMS.                  |           |
|                                                                                                    | Phone*<br>Website                                                   | (+49)   Enter website URL                       | r phone number here<br>_ here                  | •                     |                              |           |
| We send you notifications to update you about<br>reservations. Also, we share your contact<br>information with guests in case they wish to<br>contact you. | Tell us how we show                                                 | <b>uld notify you abo</b><br>not shared with yo | out reservations.                              |                       |                              |           |
|                                                                                                    | Email                                                               | Enter email addre                               | ss here                                        |                       | Continue                     |           |
| Decisioned by DISH Disital Solutions Cooker All rights received                                                                                            |                                                                     |                                                 |                                                |                       | t   Data prince:   Driver: S | Cattin an |

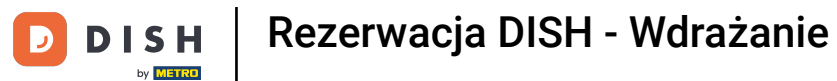

• To do so, enter the required information into the corresponding fields.

| <b>DISH</b> RESERVATION                                                                                                    | 🌲 *Test Establishment - Düsseldorf 🛛 🏄 🔽 🗸                                                                                                    |
|----------------------------------------------------------------------------------------------------|----------------------------------------------------------------------------------------------------|
|                                                                                                    | 1                                                                                                    |
|                                                                                                    | Tell us how your guests can contact you.         This information is shared with your quests in the reservation confirmation email/SMS.         Email       Enter email address here         Phone*       (+49) • Enter phone number here         Website       Enter website URL here |
| We send you notifications to update you about<br>reservations. Also, we share your contact<br>information with guests in case they wish to<br>contact you. | Tell us how we should notify you about reservations.         This information is not shared with your guests.         Email       Enter email address here                                                                                                    |
| Designed by DISH Digital Solutions GmbH. All rights reserved.                                                                                              | FAQ       Terms of use       Imprint       Data privacy       Privacy Setting                                                                                                    |

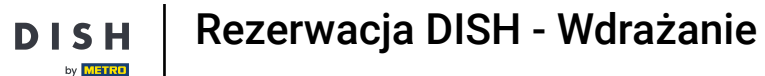

D

And then enter the email address you want to be notified on when receiving reservations into the corresponding text field.

| DISH RESERVATION                                                                                                    |                                                                                                    |                                                                                                    | <b>*</b> •                                        | *Test Establishment - | Düsseldorf  |                 |
|----------------------------------------------------------------------------------------------------|----------------------------------------------------------------------------------------------------|----------------------------------------------------------------------------------------------------|---------------------------------------------------|-----------------------|-------------|-----------------|
|                                                                                                    | Center of the second second s | Capacity<br>Capacity<br>ests can contact<br>hared with your s<br>training@dish.dig<br>(+49) 	1234<br>https://www.dish.dish.dish.dish.dish.dish.dish.dish | you.<br>guests in the reserv<br>gital<br>55678900 | Contact               | Integration |                 |
| We send you notifications to update you about<br>reservations. Also, we share your contact<br>information with guests in case they wish to<br>contact you. | Tell us how we shou<br>This information is n<br>Email                                                                                                    | Ild notify you abo<br>ot shared with vo<br>Enter email addre                                                                                             | out reservations.<br>our auests.<br>ess here      |                       | Continue    | )<br>V Settings |

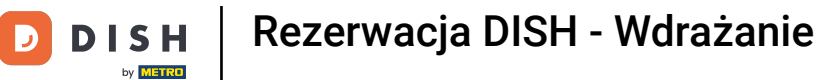

## After you entered your contact details, click on Continue to proceed with the last step.

| <b>DISH</b> RESERVATION                                                                                                    | 🐥 *Test Establishment - Düsseldorf 🛛 🎽 🗸 🚱                                                                                                    |
|----------------------------------------------------------------------------------------------------|----------------------------------------------------------------------------------------------------|
|                                                                                                    | 1)                                                                                                    |
|                                                                                                    | Tell us how your guests can contact you.         This information is shared with your guests in the reservation confirmation email/SMS.         Email       training@dish.digital         Phone*       (+49) •         12345678900         Website       https://www.dish.co |
| We send you notifications to update you about<br>reservations. Also, we share your contact<br>information with guests in case they wish to<br>contact you. | Tell us how we should notify you about reservations.         This information is not shared with your guests.         Email       training@dish.digital         Continue                                                                                                    |
| Designed by DISH Digital Solutions GmbH. All rights reserved.                                                                                              | FAQ   Terms of use   Imprint   Data privacy   Privacy Settings                                                                                                    |

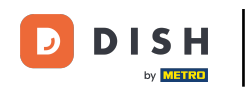

Now you can choose on where to integrate your reservation widget.

| <b>DISH</b> RESERVATION                                                                                                    |                                                                            |                     | <b>≜</b> ● *Te        | st Establishment - Dù                  | üsseldorf 🛛 📲 🗸 🗸      |          |
|----------------------------------------------------------------------------------------------------|----------------------------------------------------------------------------|---------------------|-----------------------|----------------------------------------|------------------------|----------|
|                                                                                                    | (1)<br>Reservation<br>Hours                                                | Capacity            | Group size            | Contact                                | Integration            |          |
|                                                                                                    | Would you like to in<br>O Activate in DIS<br>O Add to other v<br>O Not now | tegrate the reserva | ation widget into you | r website?<br>ovided by DISH Digital S | Solutions.             |          |
| DISH Reservation is almost ready to use!<br>One last step and you will be good to go. For<br>your guests to make reservations, they should be<br>able to find your reservation widget. The most<br>effective place to display your online reservation<br>tool is your website! Later, you can also add the<br>reservation option to your Facebook page. |                                                                            |                     |                       |                                        |                        |          |
| Designed by DISH Digital Solutions GmbH. All rights reserved.                                                                                                    |                                                                            |                     | FAQ                   | Terms of use   Imprint                 | Data privacy   Privacy | Settings |

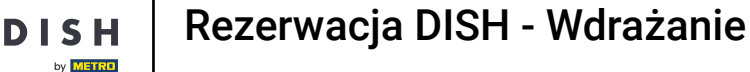

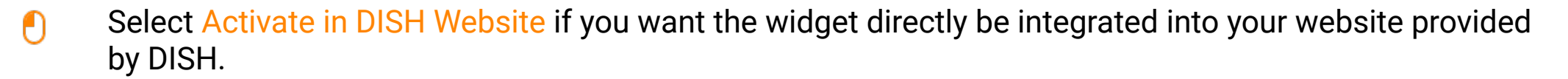

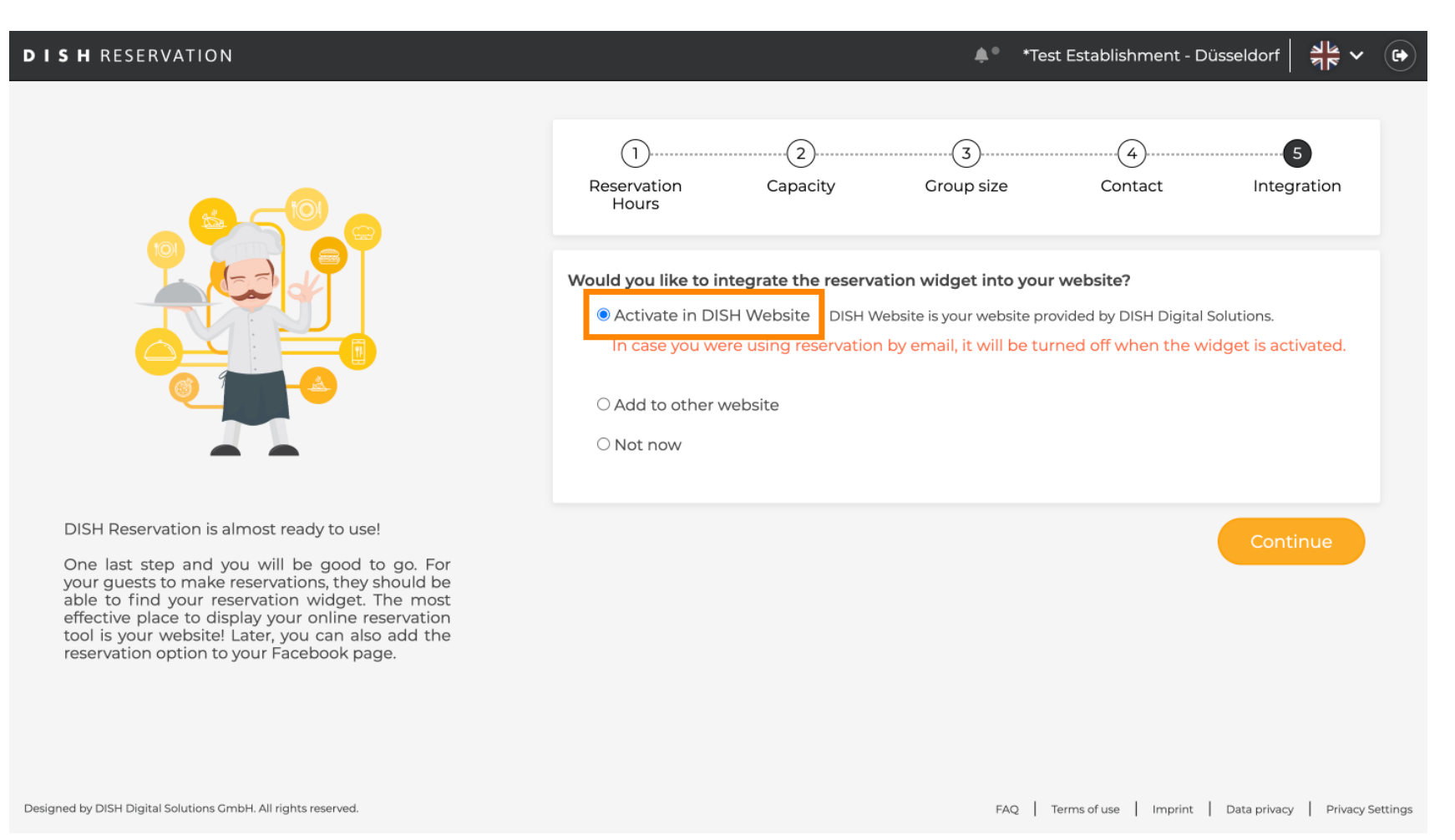

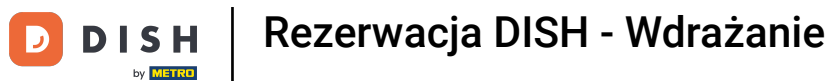

#### • To add the widget to another website, select the corresponding option.

| <b>DISH</b> RESERVATION                                                                                                    | 🌲 *Test Establishment - Düsseldorf 🛛 🏄 🗸 🕞                                                                                                    |
|----------------------------------------------------------------------------------------------------|----------------------------------------------------------------------------------------------------|
|                                                                                                    | 1)                                                                                                    |
|                                                                                                    | Would you like to integrate the reservation widget into your website?         Activate in DISH Website         DISH Website is your website provided by DISH Digital Solutions.         Add to other website         Enter your developer / social media manager's email below and we will send the instructions.         Not now |
| DISH Reservation is almost ready to use!                                                                                                    |                                                                                                    |
| One last step and you will be good to go. For<br>your guests to make reservations, they should be<br>able to find your reservation widget. The most<br>effective place to display your online reservation<br>tool is your website! Later, you can also add the<br>reservation option to your Facebook page. | Continue                                                                                                    |
| Designed by DISH Digital Solutions GmbH. All rights reserved.                                                                                                    | FAQTerms of useImprintData privacyPrivacy Settings                                                                                                    |

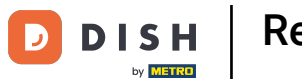

• You then can enter the email-address of the person in charge of your website in the corresponding text field. The instruction will then be sent to that person.

| DISH RESERVATION                                                                                                    |                                                                                                    |                                         | ≜° *Test E                                | stablishment - Dü                                           | sseldorf 🛛 📲 🗸       |          |
|----------------------------------------------------------------------------------------------------|----------------------------------------------------------------------------------------------------|-----------------------------------------|-------------------------------------------|-------------------------------------------------------------|----------------------|----------|
|                                                                                                    | (1)(<br>Reservation Cap<br>Hours                                                                                                    | 2)<br>Pacity Gr                         | roup size                                 | Contact                                                     | Integration          |          |
|                                                                                                    | Would you like to integrate t <ul> <li>Activate in DISH Website</li> <li>Add to other website</li> <li>Enter your developer / social</li> </ul> | te DISH Website is al media manager's e | idget into your we<br>your website provid | ebsite?<br>led by DISH Digital Sc<br>will send the instruct | olutions.            |          |
| DISH Reservation is almost ready to use!<br>One last step and you will be good to go. For                                                                                                    |                                                                                                    |                                         |                                           |                                                             |                      |          |
| your guests to make reservations, they should be<br>able to find your reservation widget. The most<br>effective place to display your online reservation<br>tool is your website! Later, you can also add the<br>reservation option to your Facebook page. |                                                                                                    |                                         |                                           |                                                             | Continue             |          |
| Designed by DISH Digital Solutions GmbH. All rights reserved.                                                                                                    |                                                                                                    |                                         | FAQ Term                                  | ns of use Imprint                                           | Data privacy Privacy | Settings |

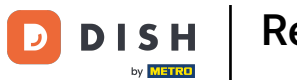

#### If you are not yet sure about where to use your reservation widget, simply select Not now.

| DISH RESERVATION                                                                                                    | 🜲 *Test Establishment - Düsseldorf 🛛 🎽 😽 🕞                                                                                                    |  |  |  |  |  |
|----------------------------------------------------------------------------------------------------|----------------------------------------------------------------------------------------------------|--|--|--|--|--|
|                                                                                                    | 1)                                                                                                    |  |  |  |  |  |
|                                                                                                    | <ul> <li>Would you like to integrate the reservation widget into your website?</li> <li>Activate in DISH Website DISH Website is your website provided by DISH Digital Solutions.</li> <li>Add to other website</li> <li>Not now</li> <li>Please be aware that you may not receive any reservations if you don't integrate the reservation widget on any website.</li> </ul> |  |  |  |  |  |
| DISH Reservation is almost ready to use!<br>One last step and you will be good to go. For<br>your guests to make reservations, they should be<br>able to find your reservation widget. The most<br>effective place to display your online reservation<br>tool is your website! Later, you can also add the<br>reservation option to your Facebook page. | Continue                                                                                                    |  |  |  |  |  |
| Designed by DISH Digital Solutions GmbH. All rights reserved.                                                                                                    | FAQ   Terms of use   Imprint   Data privacy   Privacy Settings                                                                                                    |  |  |  |  |  |

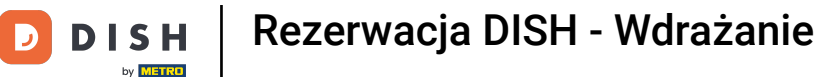

#### • Then click on Continue, to apply your selectionito finish the onboarding process.

| DISH RESERVATION                                                                                                    |                                                                                                    |                      | ¢● *Tes                                                                                                 | t Establishment - D                                                 | vüsseldorf 🛛 📲 🗸     |          |
|----------------------------------------------------------------------------------------------------|----------------------------------------------------------------------------------------------------|----------------------|----------------------------------------------------------------------------------------------------|---------------------------------------------------------------------|----------------------|----------|
| DISH Reservation is almost ready to use!<br>Dish step and you will be good to go. For<br>your guests to make reservations, they should be<br>able to find your reservation widget. The most<br>effective place to display your online reservation | Contract of the second second se | Capacity<br>Capacity | Tes     Tes     Group size     tion widget into your ebsite is your website pro receive any reservation | t Establishment - D<br>Contact<br>website?<br>wided by DISH Digital | Dusseldorf           |          |
| reservation option to your Facebook page.                                                                                                    |                                                                                                    |                      | FAQ                                                                                                    | ferms of use                                                        | Data privacy Privacy | Settings |

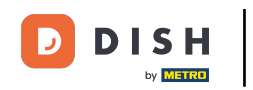

٠

Now DISH Reservation is ready to useiyou can continue to the dashboard of it by clicking on Dashboard

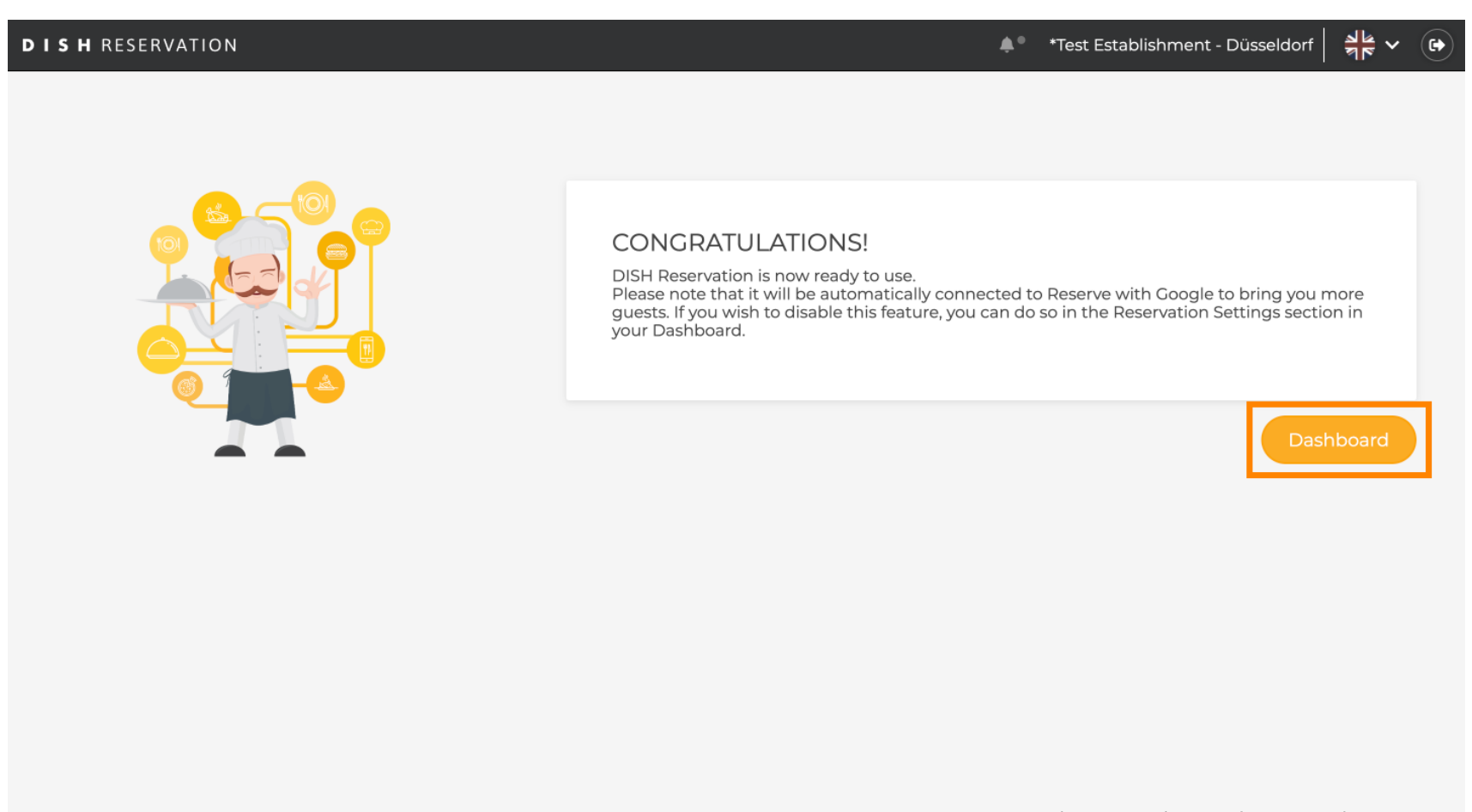

FAQ Terms of use Imprint Data privacy Privacy Settings

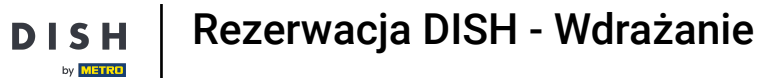

D

1 That's it. You have completed the tutorialisuccessfully set up DISH Reservation.

| DISH RESERVATION                                       |                                                 |                            |                            |                               | . <b>≜</b> ● *Te | est Establishmer | nt 🕤   🛔     |              | •     |
|--------------------------------------------------------|-------------------------------------------------|----------------------------|----------------------------|-------------------------------|------------------|------------------|--------------|--------------|-------|
| Reservations                                           | Have a walk-in customer? R<br>reservation book! | eceived a reservation requ | iest over phone / email? I | Don't forget to add it to you | ır 🗸             | VALK-IN AE       | D RESERVATI  | ION          |       |
| Menu                                                   |                                                 |                            |                            |                               |                  |                  |              |              |       |
| 📇 Guests                                               | <ul> <li>(*)</li> </ul>                         |                            | Tue, 24 Oct - 1            | Tue, 24 Oct                   |                  |                  | =            | $\mathbf{>}$ |       |
| Feedback                                               | You have no limits configure                    | ed for the selected date.  |                            |                               |                  |                  | Add a new li | imit         |       |
| 🗠 Reports                                              |                                                 |                            |                            |                               |                  |                  |              |              |       |
| 💠 Settings 👻                                           | All                                             | ⊖ Completed                |                            | $\bigcirc$ Cancelled          |                  | <b>0</b> 🔁 0     | <b>円</b> 0/3 |              |       |
| ${\cal O}$ Integrations                                |                                                 |                            |                            |                               |                  |                  |              |              |       |
|                                                        |                                                 |                            | No reservat                | ions available                |                  |                  |              |              |       |
|                                                        | Print                                           |                            |                            |                               |                  |                  |              | 6            |       |
| Too many guests in house?<br>Pause online reservations | Designed by DISH Digital Solutions Gr           | nbH. All rights reserved.  |                            |                               | FAQ   Terms of   | of use   Imprint | Data privacy | Privacy Set  | tings |

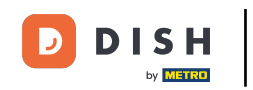

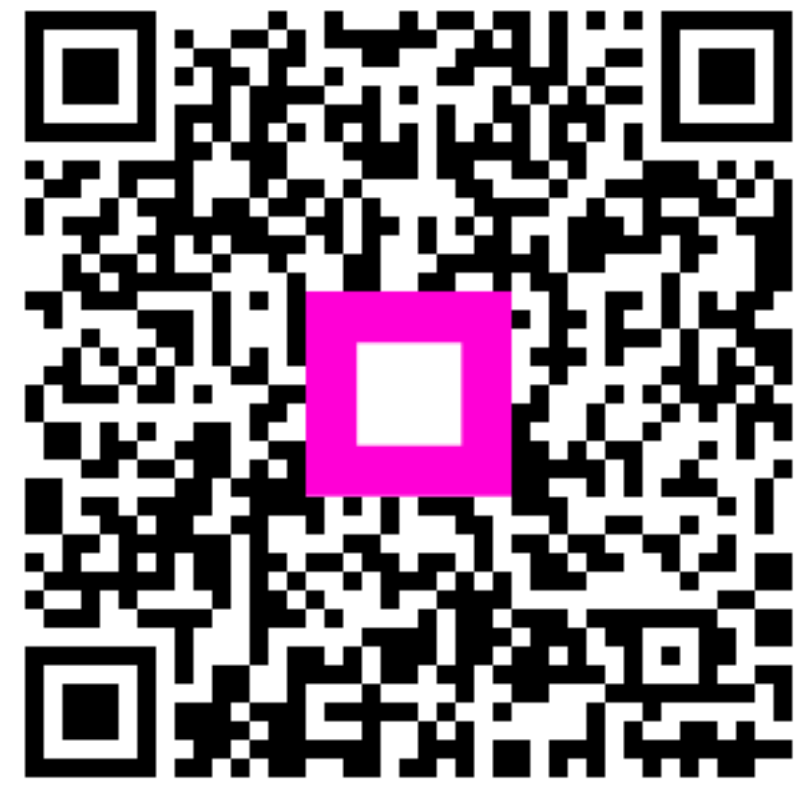

Zeskanuj, aby przejść do interaktywnego odtwarzacza